## Instrukcja obsługi szyfrowania dysków

Metoda Szyfrowania oprogramowaniem VeraCrypt oferuje wysoki poziom bezpieczeństwa dla zaszyfrowanych danych i partycji systemowej, a także chroni przed atakami m.in. typu brute-force.

Poniżej opisana funkcja zabezpieczająca opóźnia jedynie otwieranie zaszyfrowanych partycji. *Natomiast nie zmniejsza wydajności pracy podczas użytkowania aplikacji.* 

Proces szyfrowanie, może potrwać nawet kilka godzin zależnie od pojemności dysku oraz ilości danych, dlatego zalecane jest uruchomienie w godzinach wieczornych

Przed instalacją proszę przygotować:

- Ładowarkę,
- Płytę CD/DVD,

## Do poprawnej instalacji wymagany jest napęd optyczny CD (wewnętrzny lub zewnętrzny), przypadku braku napędu prosimy o kontakt z Centrum Informatyki (<u>ati-inf@wum.edu.pl</u>)

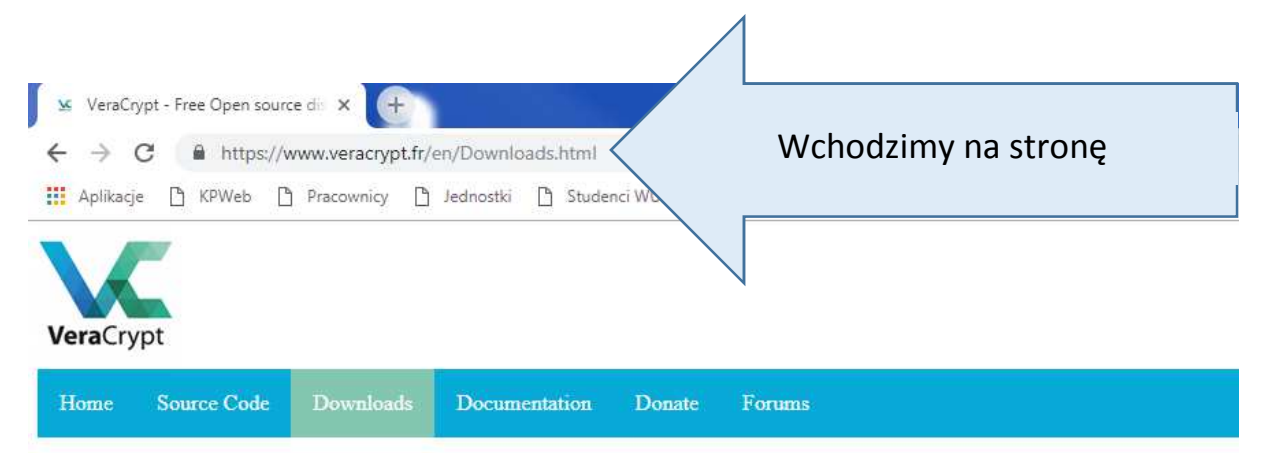

Note to publishers: If you intend to host our files on your server, please instead consider linking to this page. It will help us prevent sprea

Supported versions of operating systems

PGP Public Key: https://www.idrix.fr/VeraCrypt/VeraCrypt\_PGP\_public\_key.asc (ID=0x680D16DE, Fingerprint=5069A233D55A0EEB

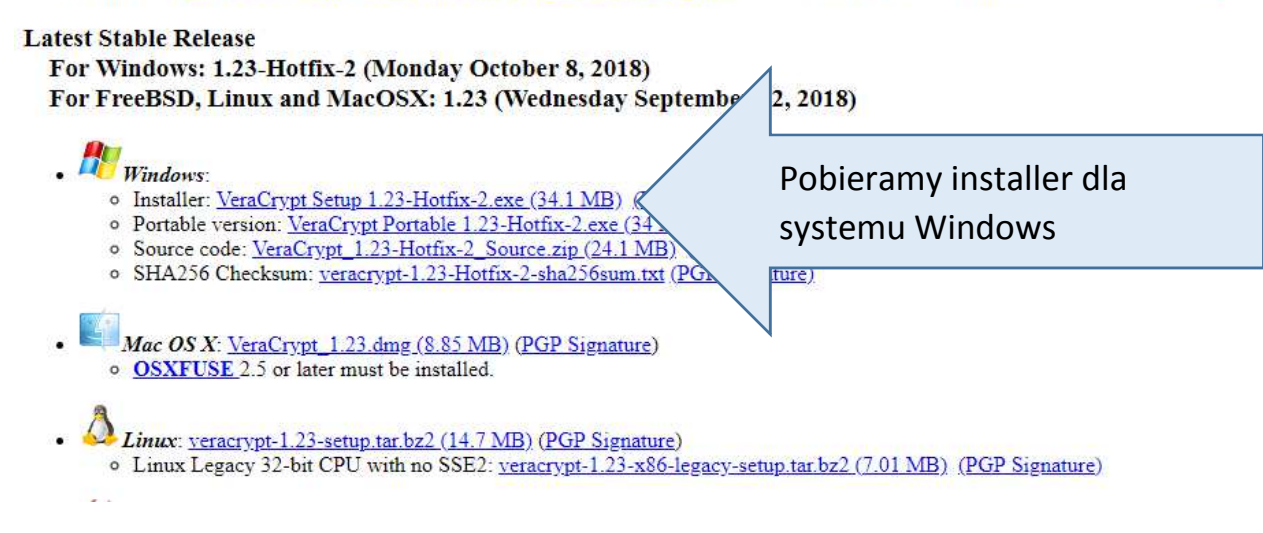

| Organizuj 👻 🛛 Umieść w                                                                    | bibliotece 🔻 🛛 Udostępnij 👻 Nagraj          | Nowy                              |
|-------------------------------------------------------------------------------------------|---------------------------------------------|-----------------------------------|
| <ul> <li>Ulubione</li> <li>OneDrive</li> <li>Ostatnie miejsca</li> <li>Pobrane</li> </ul> | Nazwa                                       | Uruchamiamy pobrany<br>instalator |
| <ul> <li>Pulpit</li> <li>Biblioteki</li> <li>Dokumenty</li> <li>Muzyka</li> </ul>         | E.                                          |                                   |
| Kreator instalacji Ver                                                                    | aCrypt<br>iżywany język podczas instalacji: |                                   |
| Polski                                                                                    |                                             | Akceptujemy język instalacji      |
|                                                                                           | OK And                                      |                                   |

| Sera<br>Plea:<br>You                            | aCrypt Setup 1.23-Hotfix-2<br>se read the license terms<br>u must accept these license terms before you ca                                                                                                    | an use, extract, or install VeraCrypt.                                                                                                    |
|-------------------------------------------------|----------------------------------------------------------------------------------------------------|----------------------------------------------------------------------------------------------------|
| IMP(<br>und                                     | ORTANT: By checking the checkbox below, you<br>erstand and agree to them. Please click the 'arro                                                                                                    | accept these license terms and signify that you<br>row down' icon to see the rest of the license.                                                                                                    |
| Ve                                              | raCrypt License                                                                                                    |                                                                                                    |
| Sot<br>AN<br>AN<br>SU<br>TH<br>TH<br>Ver<br>Ver | ftware distributed under this license is distribute<br>IY KIND. THE AUTHORS AND DISTRIBUTORS OF<br>IYONE WHO USES, COPIES, MODIFIES, OR (RE)<br>CH ACTION(S), ACCEPTING AND AGREEING TO<br>IS LICENSE. IF YOU DO NOT ACCEPT THEM, DO<br>E SOFTWARE, NOR ANY PART(S) THEREOF.<br>raCrypt is multi-licensed under Apache License 2<br>rbatim copy of both licenses can be found below | ed on an "AS IS" BASIS WITHOUT WARRANTIES OF<br>F THE SOFTWARE DISCLAIM ANY LIABILITY.<br>DISTRIBUTES ANY PART OF THE SOFTWARE IS, BY<br>D BE BOUND BY ALL TERMS AND CONDITIONS OF<br>O NOT USE, COPY, MODIFY, NOR (RE)DISTRIBUTE<br>2.0 and the TrueCrypt License version 3.0, a<br>w. |
|                                                 | I accept the license terms                                                                                                    |                                                                                                    |
| Ver                                             | Akceptujemy warunki i                                                                                                    | i Dalei > Anului                                                                                                    |
|                                                 | klikamy dalej                                                                                                    |                                                                                                    |
|                                                 |                                                                                                    |                                                                                                    |

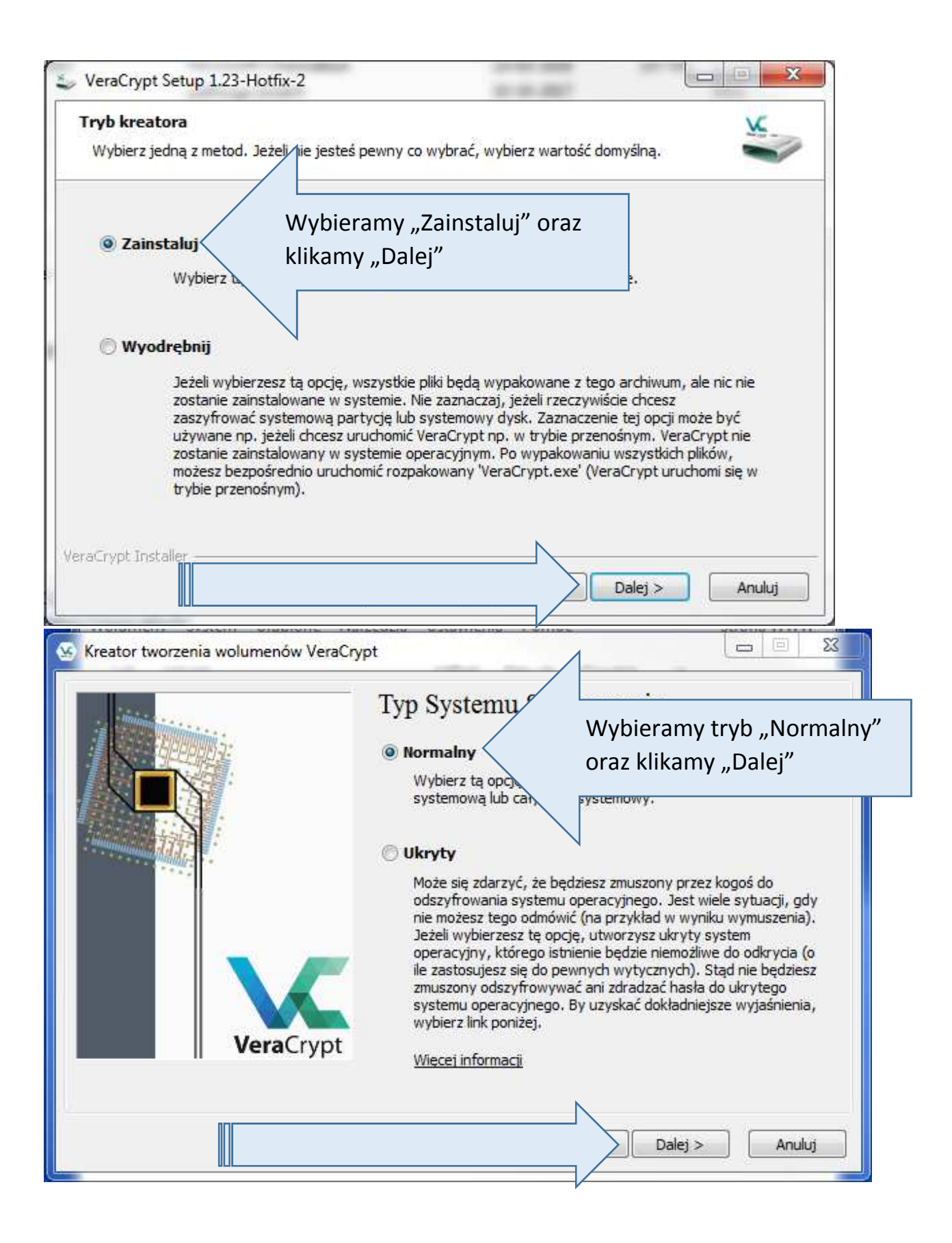

| <b>Opcje instalowania</b><br>W tym oknie można ustawić opcje kontrolujące proces instalacji.                                                                                                    | ×                                           |
|----------------------------------------------------------------------------------------------------|---------------------------------------------|
| Wybierz lub wpisz lokalizację, w której chcesz zainstalować pliki programu VeraCrypt. 3<br>folder nie istnieje, zostanie automatycznie utworzony.                                                                                                    | eśli podany                                 |
| C:\Program Files\VeraCrypt\                                                                                                    | Przeglądaj                                  |
| Instaluj dla wszystkich użytkowników                                                                                                    |                                             |
| Dodai VeraCrypt do Menu Start                                                                                                    |                                             |
| V Umieść ikone VeraCrvnt na pulpicie                                                                                                    |                                             |
| Shiarz rozzerzenie pliku boz VeraCrunt                                                                                                    |                                             |
| V skojal z rozszel zenie piku kric z veraci ypi                                                                                                    |                                             |
| V Otworz punkt przywracania systemu                                                                                                    |                                             |
|                                                                                                    |                                             |
| VeraCrypt In: Wybieramy "Zainstaluj"                                                                                                    | Anuluj                                      |
| VeraCrypt Setup 1.23-Hotfix-2                                                                                                    | x                                           |
| Instalowanie<br>Proszę czekać na zainstalowanie programu VeraCrypt.                                                                                                    | ¥                                           |
| Instalowanie C: \Program Files\VeraCrypt\docs\html\en\Wear-Leveling.html                                                                                                    | *                                           |
| Instalowanie C: \Program Files\VeraCrypt\docs\VeraCrypt User Guide.chm                                                                                                    |                                             |
| Instalowanie C: Program Files (VeraCrypt)docs (VeraCrypt User Guide.chm<br>Dodawanie C: Program Files (VeraCrypt)docs (VeraCrypt User Guide.chm<br>Dodawanie P<br>VeraCrypt Setup                                                                                                    |                                             |
| Instalowanie C: Program Files (VeraCrypt)docs (VeraCrypt User Guide.chm<br>Dodawanie p<br>Dodawanie p<br>Dodawanie p<br>Dodawanie p                                                                                                    |                                             |
| Instalowanie C: Program Files (VeraCrypt)docs (VeraCrypt User Guide.chm<br>Dodawanie p<br>Dodawanie p<br>Dodawanie p<br>Dodawanie p<br>Dodawanie p                                                                                                    |                                             |
| Instalowanie C: \Program Files \VeraCrypt\docs \VeraCrypt User Guide.chm Dodawanie p Dodawanie p Dodaw |                                             |
| Instalowanie C: \Program Files\VeraCrypt\docs\VeraCrypt\User Guide.chm Dodawanie p Dodawanie p Dodawanie p Dodawanie p Instalowanie Uruchamianie Uruchamianie                                                                                                    |                                             |
| Instalowanie C: \Program Files\VeraCrypt\docs\VeraCrypt\User Guide.chm Dodawanie p Dodawanie p Dodawanie p Dodawanie p Instalowanie Uruchamianie Dodawanie ik Dodawanie ik Dod | pt.lnk                                      |
| Instalowanie C: \Program Files\VeraCrypt\docs\VeraCrypt\docs\VeraCrypt\User Guide.chm Dodawanie p Dodawanie p Dodawanie p Dodawanie p Instalowanie Uruchamianie Dodawanie ik Doda Zatwierdzamy "OK"                                                                                                    | pt.lnk<br>ptExpan(<br>pt Websi              |
| Instalowanie C: Program Files /VeraCrypt/docs /rbni /en /Wnirpool.nbni<br>Instalowanie c: Program Files /VeraCrypt/docs /VeraCrypt User Guide.chm<br>Dodawanie p<br>Dodawanie p<br>Dodawanie p<br>Dodawanie p<br>Instalowanie<br>Uruchamianie<br>Doda<br>Doda                                                                                                    | pt.lnk<br>ptExpan(<br>pt Websi<br>i VeraCry |
| Instalowanie C: \Program Files\VeraCrypt\docs\VeraCrypt\User Guide.chm Dodawanie p Dodawanie p Dodawanie p Instalowanie p Instalowanie p Dodawanie p Dodawanie p Instalowanie p Dodawanie p Instalowanie p Dodawanie p Instalowanie p Dodawanie p Instalowanie p Dodawanie p Instalowanie p Dodawanie p Instalowanie p Instalowan | pt.lnk<br>ptExpank<br>pt Websi<br>VeraCry   |
| Instalowanie C: Program Files /VeraCrypt/docs //toni/en//wniripool.ntmi<br>Instalowanie p<br>Dodawanie p<br>Dodawanie p<br>Dodawanie p<br>Instalowanie<br>Uruchamianie<br>Dodawanie ik<br>Doda<br>Doda<br>Doda<br>Doda<br>Doda<br>Doda<br>Doda<br>Doda                                                                                                    | pt.lnk<br>ptExpanc<br>pt Websi<br>VeraCry   |
| Instalowanie C: Program Files /VeraCrypt/docs //toni/en//wnir/pool.ntmi<br>Instalowanie c: Program Files /VeraCrypt/docs /VeraCrypt User Guide.chm<br>Dodawanie p<br>Dodawanie p<br>Dodawanie p<br>Instalowanie<br>Uruchamianie<br>Dodawanie ik<br>Doda<br>Doda<br>Doda<br>Doda<br>Doda<br>Doda<br>Insta                                                                                                    | pt.lnk<br>ptExpanc<br>pt Websi<br>I VeraCry |
| Instalowanie C: \Program Files\VeraCrypt\docs\VeraCryptUser Guide.chm Dodawanie p Dodawanie p Dodawanie p Dodawanie p Instalowanie Uruchamianie Dodawanie ik Doda Doda Doda Doda Doda Doda Insta VeraCrypt Installer VeraCrypt Installer                                                                                                    | pt.lnk<br>ptExpanc<br>pt Websi<br>VeraCry   |

| Uruchamiamy program<br>VeraCrypt z pulpitu                                                                                                    |                              |
|----------------------------------------------------------------------------------------------------|------------------------------|
| Wolumeny System Ulubione Narzędzia Ustawienia Pomoc                                                                                                    | Strona WWW                   |
| Dysk     Wolumen     Wielkość     Algorytm szyfrowania     Th       E:     F:     G:     H:     I:       M:     O:     Q:     U:       V:     V:     W: | /p                           |
| Utwórz wolumen<br>Wolumen<br>Wolumen<br>WeraCrypt Vigdy nie zapisuj historii<br>Wigdy nie zapisuj historii                                              | pamięć haseł<br>Wybierz plik |

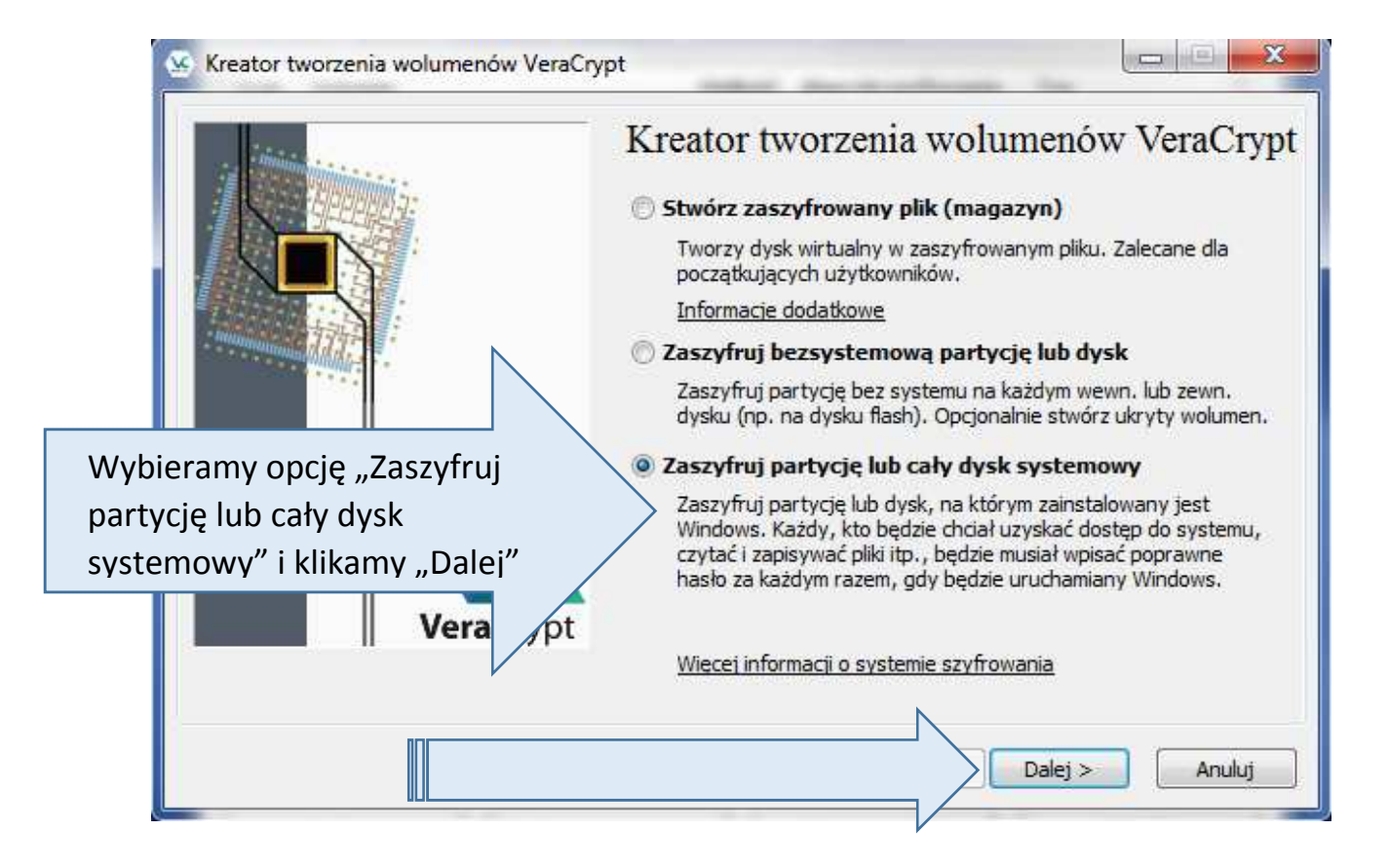

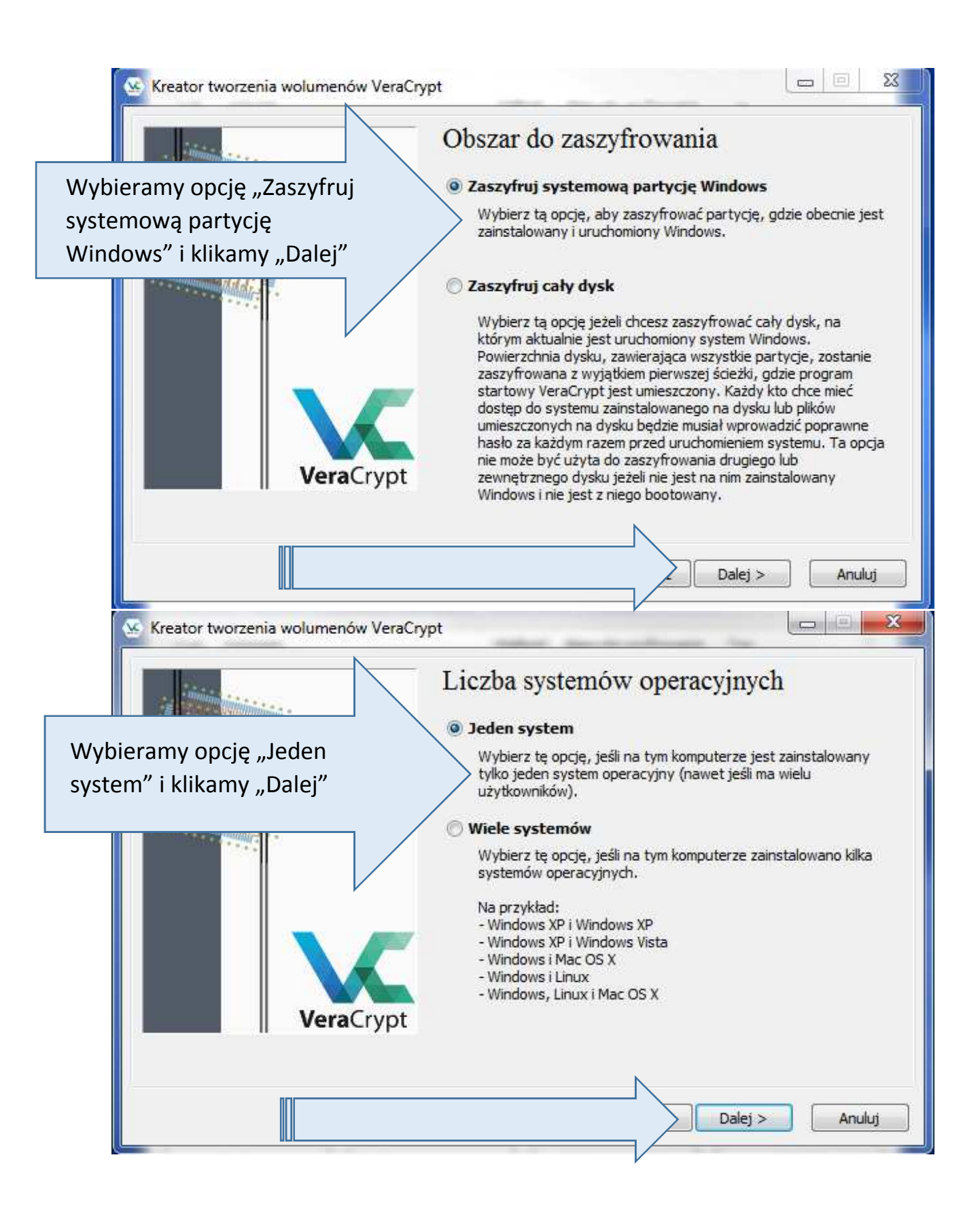

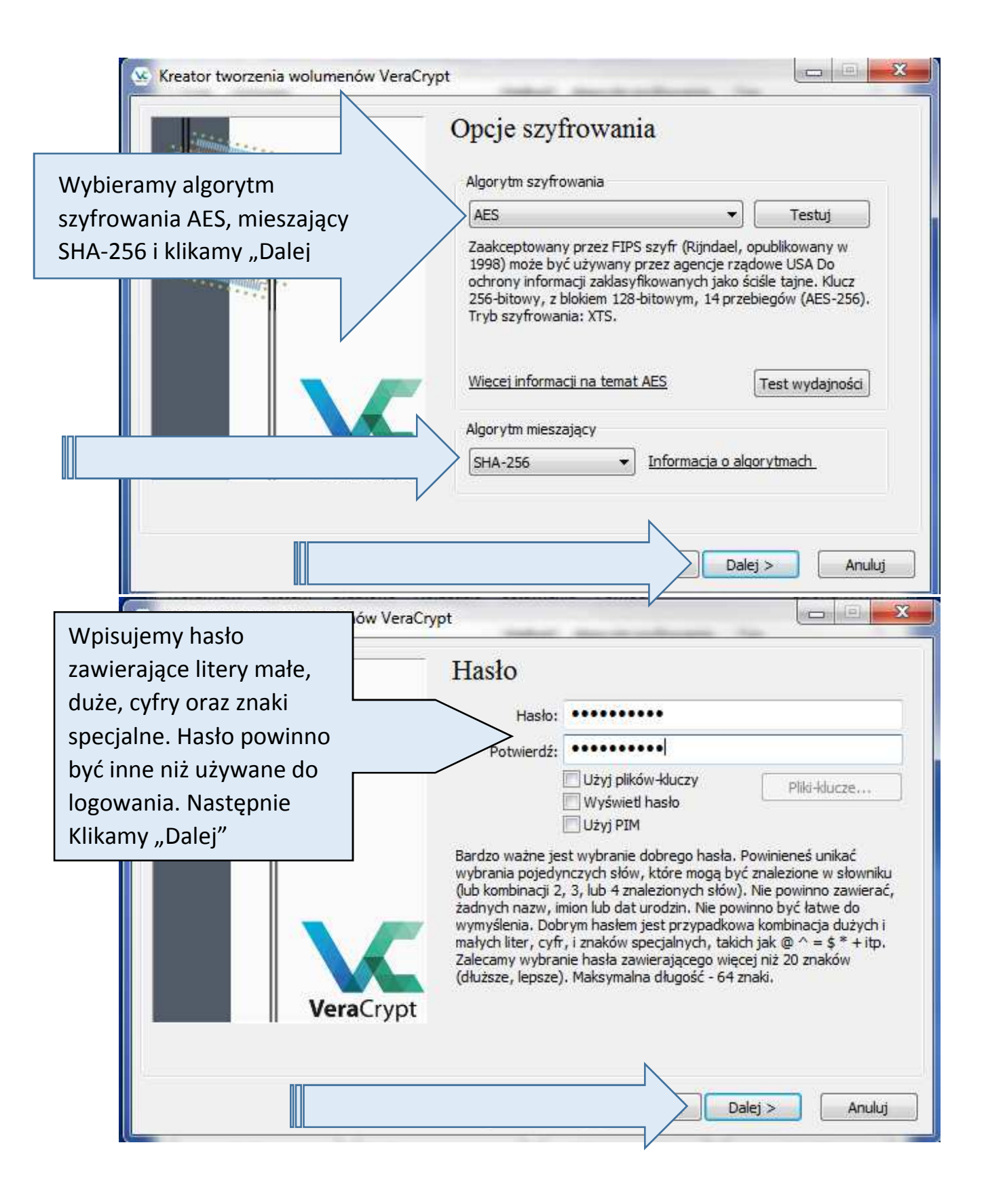

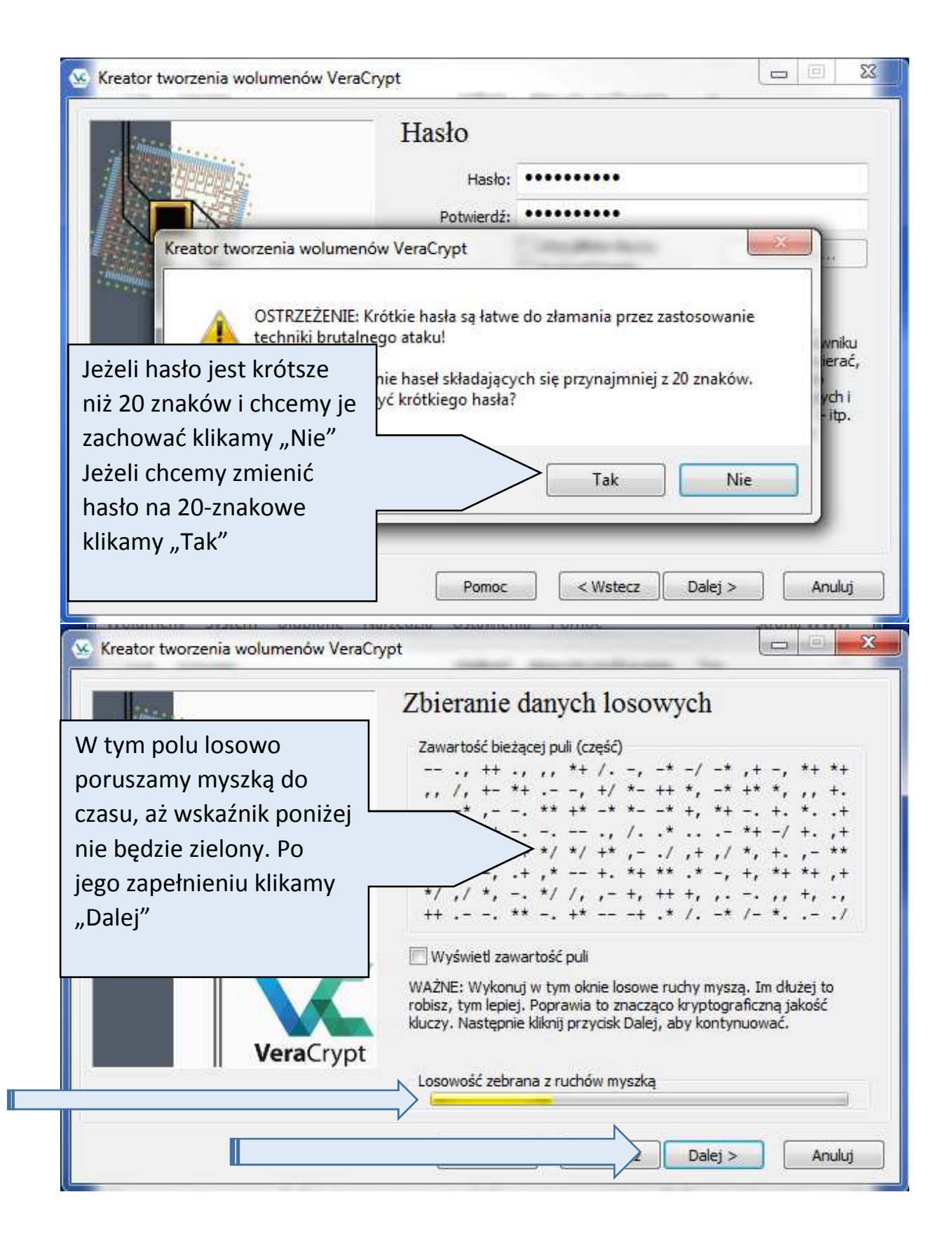

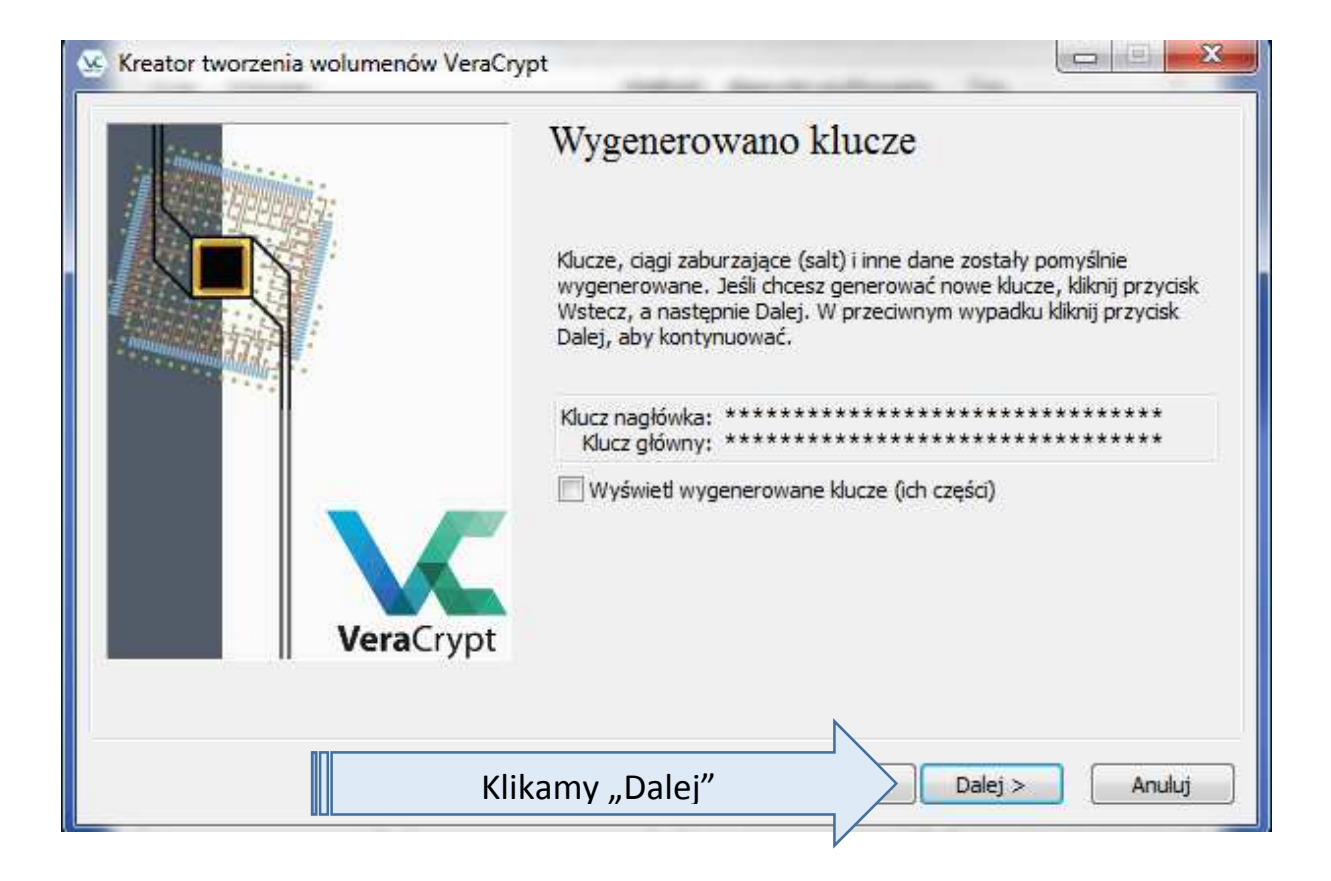

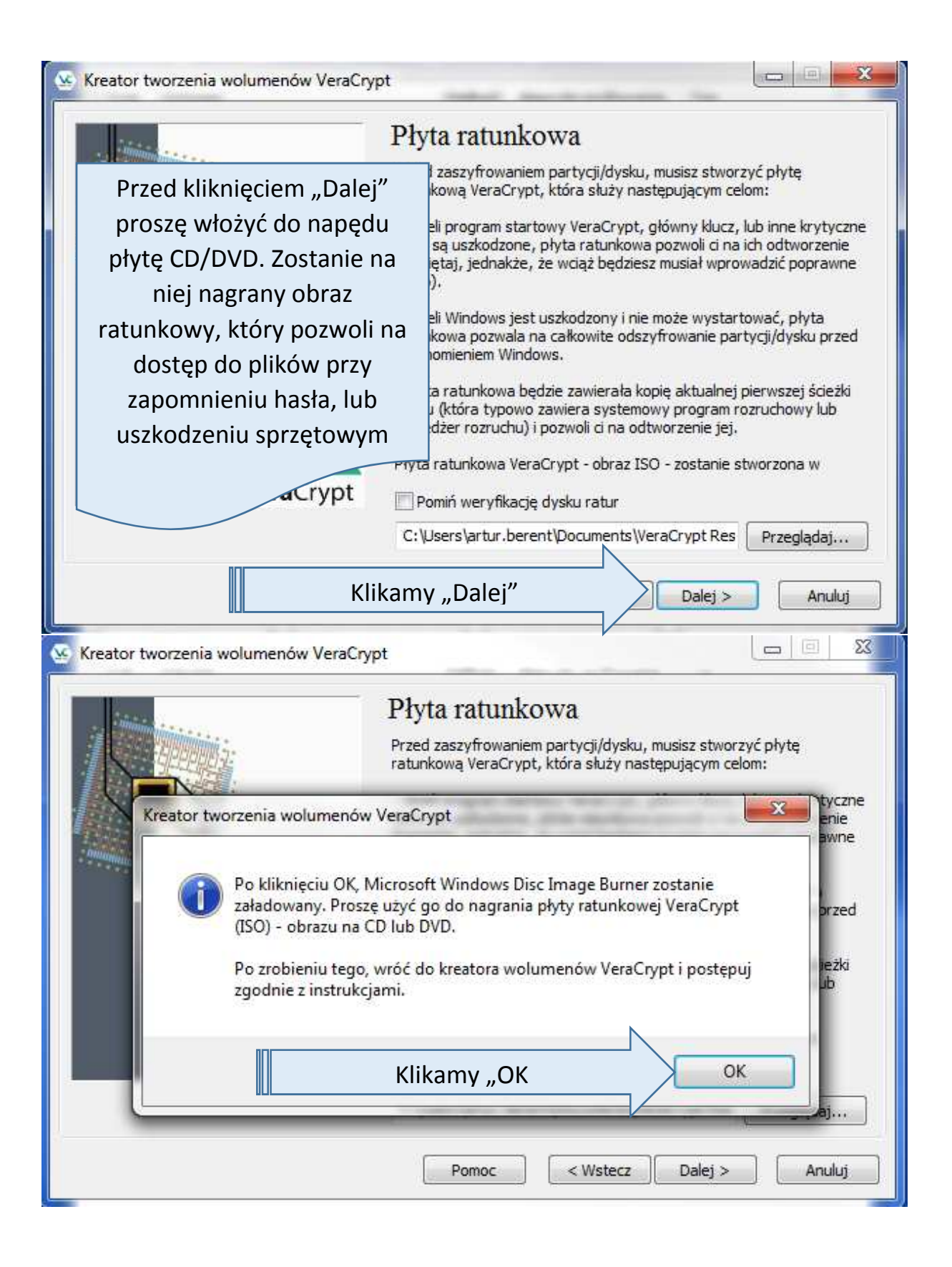

| 🥸 Kreator tworzenia | a wolumenów VeraCrypt                                                      |                        |
|---------------------|----------------------------------------------------------------------------|------------------------|
|                     | 🕐 Narzędzie nagrywania obrazu dysku systemu Windows 🗾 🏾                    |                        |
|                     | Plik obrazu dysku: VeraCrypt Rescue Disk.iso                               | w pliku:<br>e Disk.iso |
|                     | Nagrywarka dysków: Stacja dysków DVD R (D:) 👻                              |                        |
|                     | Stan<br>Aby rozpocząć nagrywanie obrazu dysku, kliknij przycisk<br>Nagraj. | eryfikować czy         |
|                     | Sprawdź dysk po nagraniu                                                   | <u>ws</u>              |
| Klikam              | y "Nagraj"                                                                 |                        |
|                     |                                                                            | Anuluj                 |
| Sreator tworzenia   | a wolumenów VeraCrypt                                                      |                        |
|                     | 🕐 Narzędzie nagrywania obrazu dysku systemu Windows 🛛 🕅                    | ]                      |
|                     | Plik obrazu dysku: VeraCrypt Rescue Disk.iso                               | w pliku:<br>e Disk.iso |
|                     | Nagrywarka dysków: Stacja dysków DVD R (D:)                                |                        |
| - manual and the    | Stan<br>Obraz dysku został pomyślne nagrany na dysku.                      | eryfikować czy         |
|                     |                                                                            |                        |
|                     |                                                                            |                        |
|                     | Sprawdź dysk po nagraniu                                                   | <u>bws</u>             |
| Po za               | akończeniu klikamy "Zakończ" 🔰 🗾 Zamknij                                   |                        |
| 4                   |                                                                            | Anuluj                 |

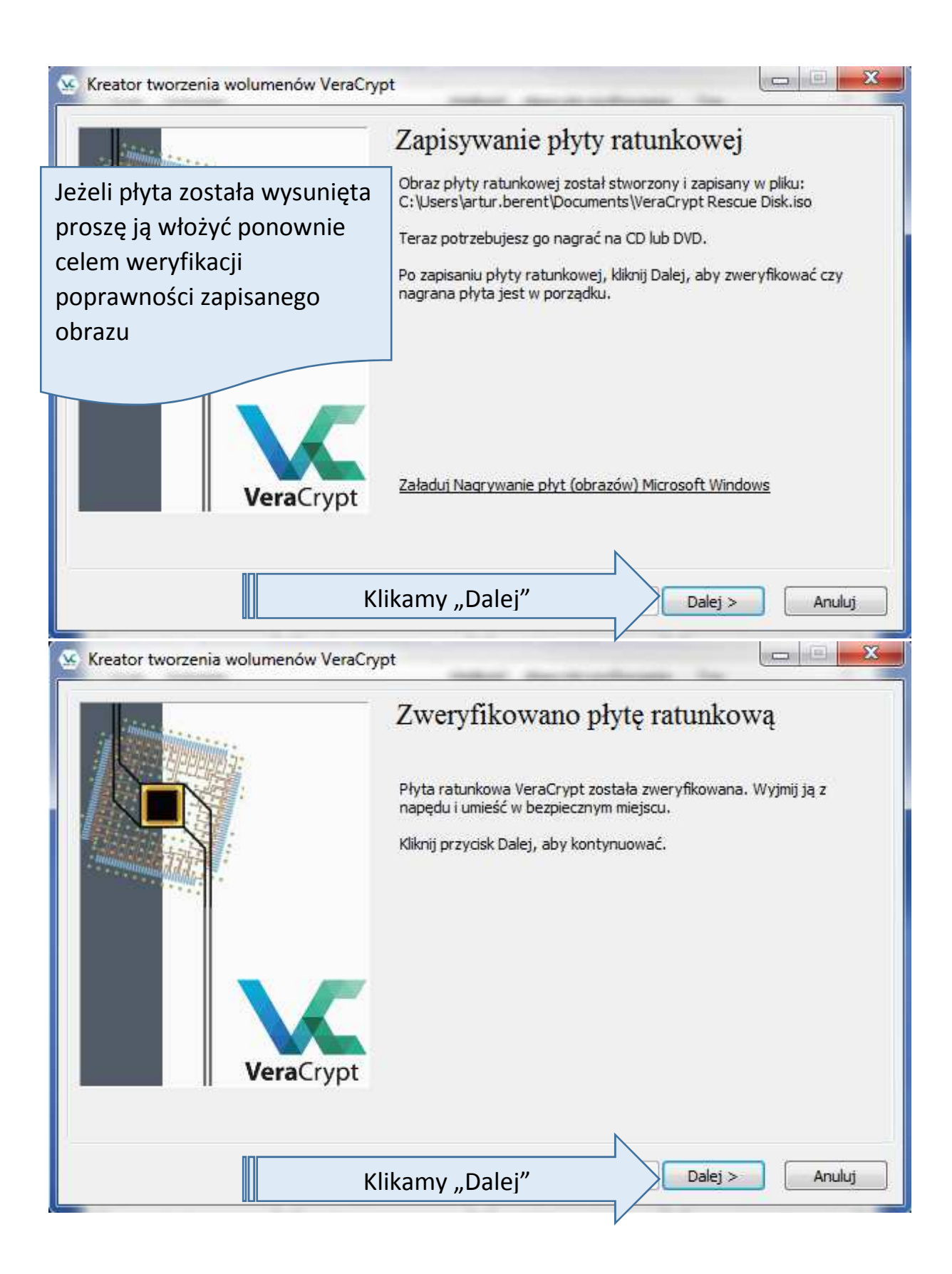

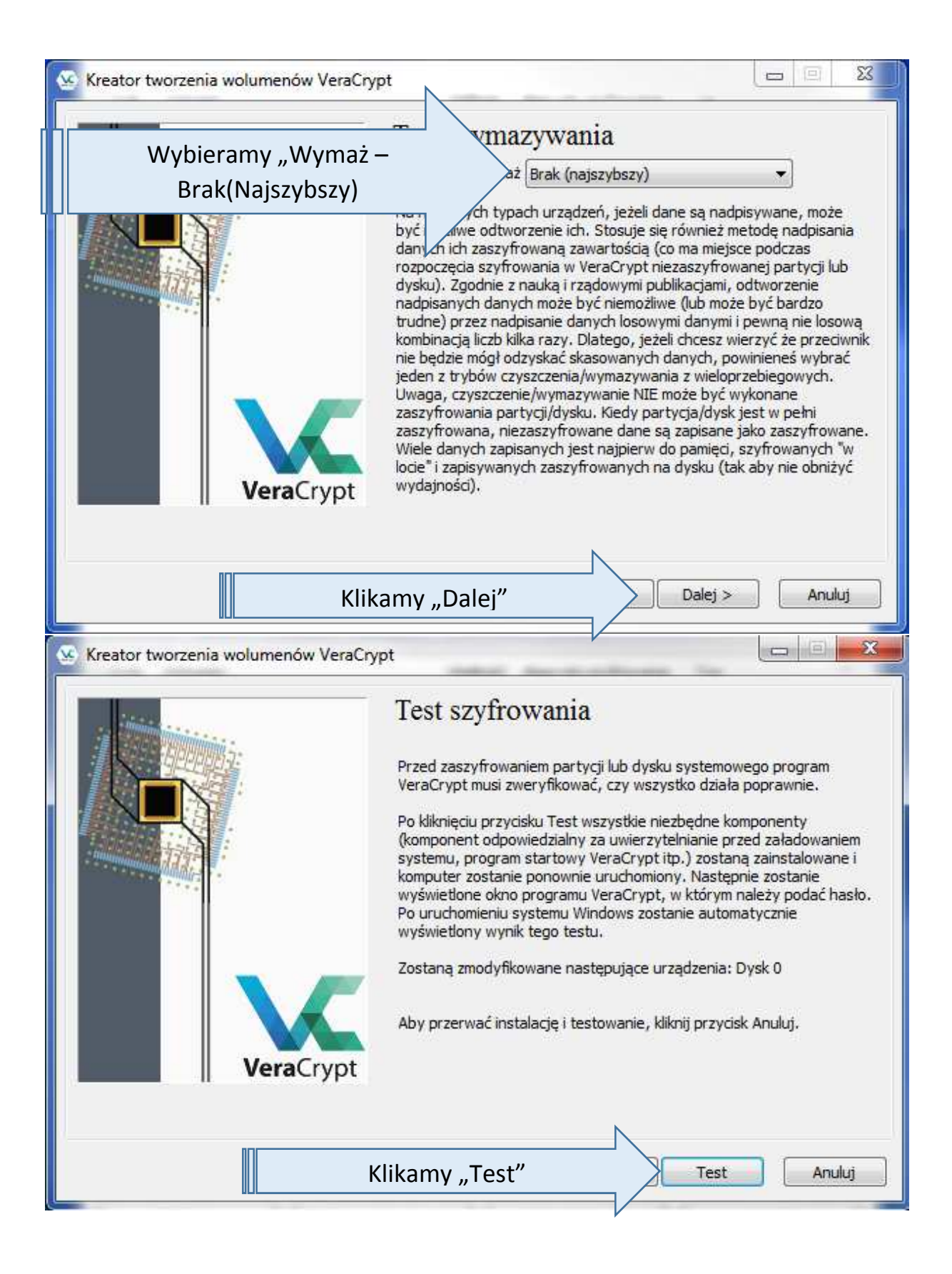

| 🥸 Kreator tworzenia wolumenów                                                                                                    | w VeraCrypt                                                                                                    |                                                                                                    |                                                                                                    | 23                     |
|----------------------------------------------------------------------------------------------------|----------------------------------------------------------------------------------------------------|----------------------------------------------------------------------------------------------------|----------------------------------------------------------------------------------------------------|------------------------|
|                                                                                                    | Test szyfrow                                                                                                    | vania<br>m partycji lub dysku sy                                                                                                    | stemowego progra                                                                                                    | m                      |
| Kreator tworzenia wol                                                                                                    | lumenów VeraCrypt                                                                                                    |                                                                                                    | . X                                                                                                    | n l                    |
| Ostrzeżen<br>ładowanie<br>tym środo<br>może być<br>VeraCrypt<br>Czy konty                                                                                                    | ie: Ze względu na techniczne o<br>em systemu, tekst wyświetlany<br>owisku (zanim zostanie uruchor<br>: przetłumaczony. Interfejs użytł<br>t jest całkowicie w języku angiel<br>/nuować?                                                                                                   | graniczenia środowisł<br>przez program VeraCi<br>miony system Window<br>kownika programu st<br>Iskim.                                                                             | ka przed<br>rypt w<br>ws) nie<br>artowego                                                                                    | niem<br>ne i<br>nasło. |
| Klikan                                                                                                    | ny "Tak"                                                                                                    | Tak                                                                                                    | Nie                                                                                                    |                        |
|                                                                                                    | Pomoc                                                                                                    | < Wstecz                                                                                                    | Test A                                                                                                    | muluj                  |
| VeraCrypt                                                                                                    |                                                                                                    |                                                                                                    |                                                                                                    |                        |
| WAŻNA INFORMACJA PROSZĘ I<br>Zauważ, że żaden z plików nie zos<br>Wtedy, jeśli coś zawiedzie, twoje o<br>napotkać trudności w uruchomienii<br>the following wytyczne odnośnie t<br>komputera.<br>Co zrobić, jeżeli Windows nie może<br>Zauważ: Instrukcje są poprawne t                                                        | PRZECZYTAĆ LUB WYDRUKOWAĆ<br>itanie zaszyfrowany zanim zrestar<br>dane NIE zostaną utracone. Jedn<br>u Windows. Dlatego przeczytaj (i<br>jego co zrobić jeśli Windows nie bę<br>e wystartować                                                                                             | (kliknij 'Drukuj'):<br>tujesz komputer i uruch<br>akże, jeśli coś pójdzie n<br>wydrukuj, jeśli możesz<br>dzie mógł się uruchomi                                                   | nomisz Windows.<br>nie tak, możesz<br>) następujące<br>ć po restarcie                                                        |                        |
| <ul> <li>Jeśli Windows nie startuje po pod<br/>hasło, ale VeraCrypt informuje, że<br/>zasilania) komputera, a na ekranie<br/>systemów, wybierz, który uruchor<br/>zaszyfrowany) a VeraCrypt zapyt<br/>preinicjacyjnego. Zauważ, że popr<br/>zaszyfrowany (nikt nie może uruch<br/>hasła nawet jeśli poprawnie wykor</li> </ul> | daniu poprawnego hasła (lub jeśli<br>e hasło jest niepoprawne), nie par<br>e programu startowego VeraCrypt<br>nić). Wtedy Windows powinien się<br>a automatycznie, czy chcesz odine<br>rzednie kroki NIE powiodą się jeśli<br>nomić Windows ani uzyskać dostęp<br>nano poprzednie kroki). | wielokrotnie wprowadz<br>nikuj. Restart (wyłączer<br>wciśnij klawisz Esc (a j<br>uruchomić (przy założ<br>stalować komponentu a<br>partycja/dysk systemo<br>ou do danych na dysku | iłeś właściwe<br>nie i włączenie<br>jeśli masz wiele<br>eniu że nie został<br>autentykującego<br>wy został<br>bez poprawnego |                        |
| - Jeśli poprzednie kroki nie pomogł                                                                                                    | ly lub jeśli ekran programu startow                                                                                                    | vego VeraCrypt nie poja                                                                                                    | awił się (przed                                                                                                    |                        |

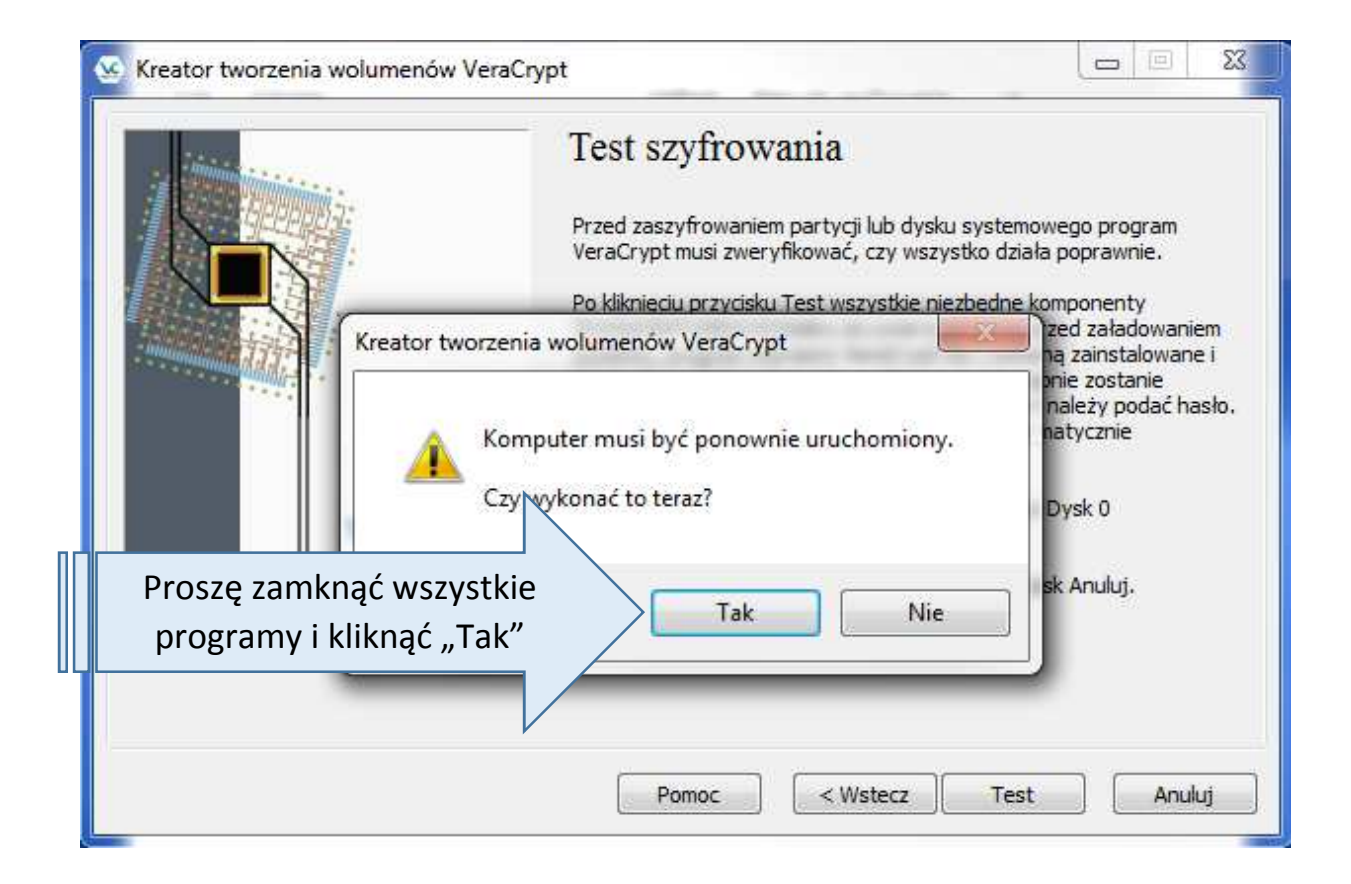

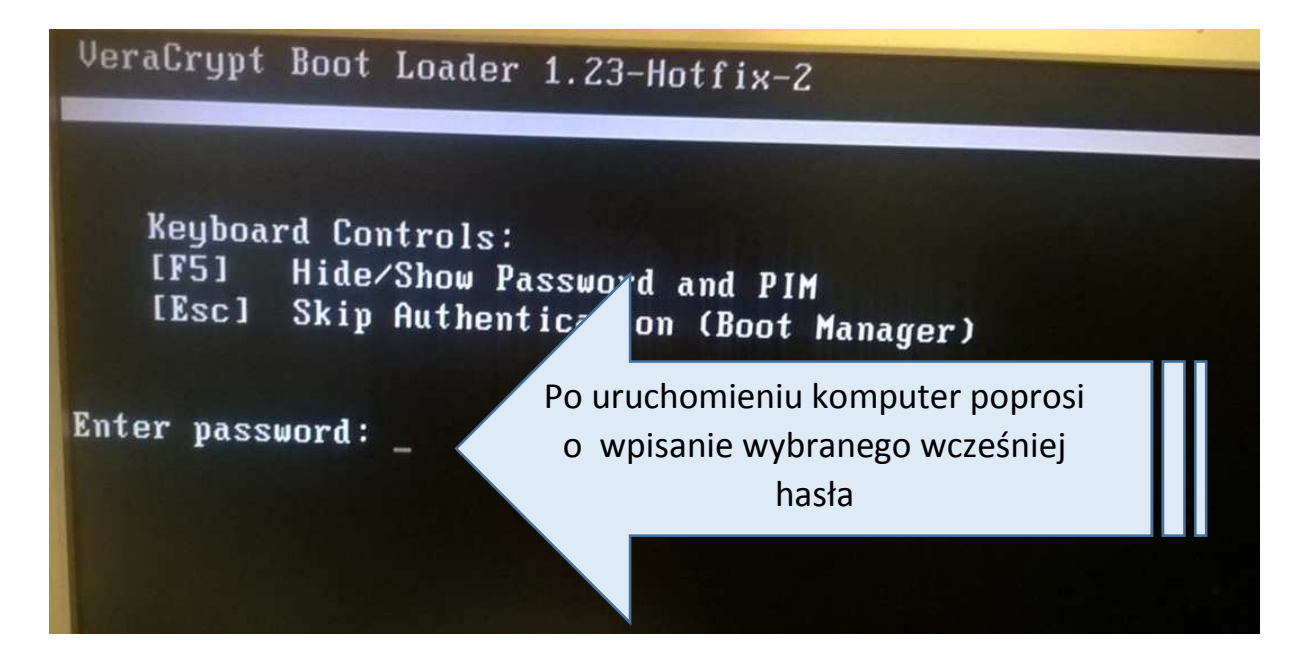

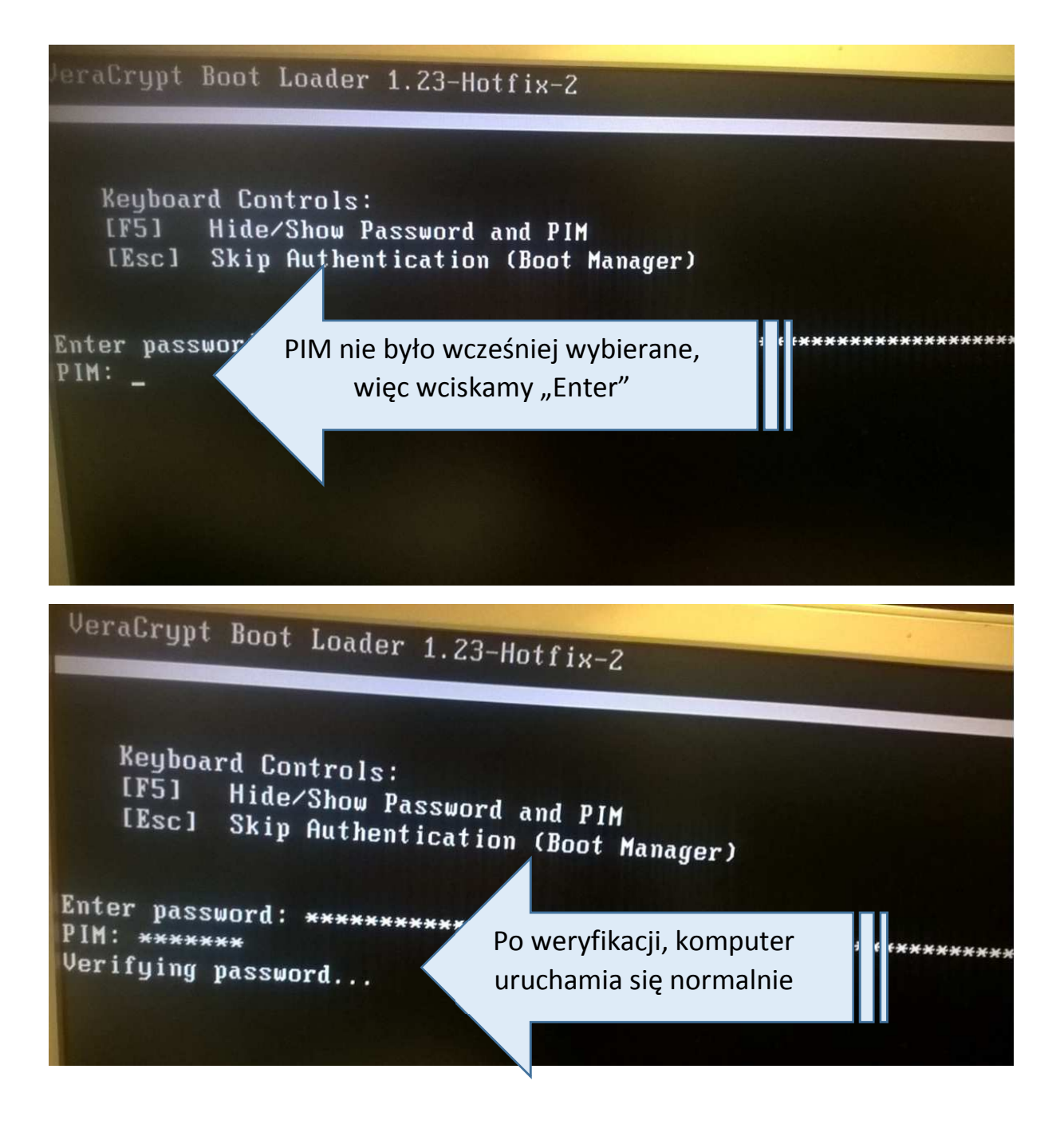

Logujemy się do komputera

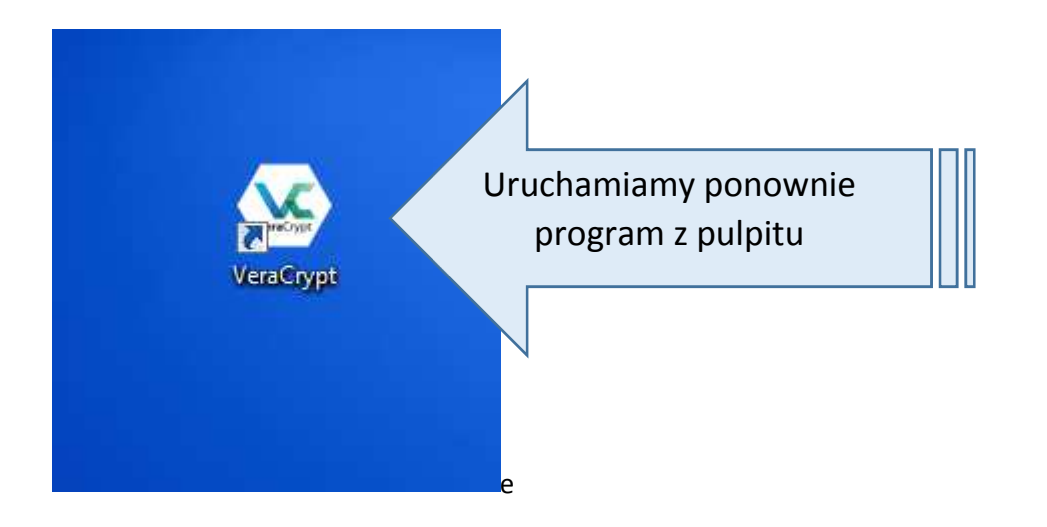

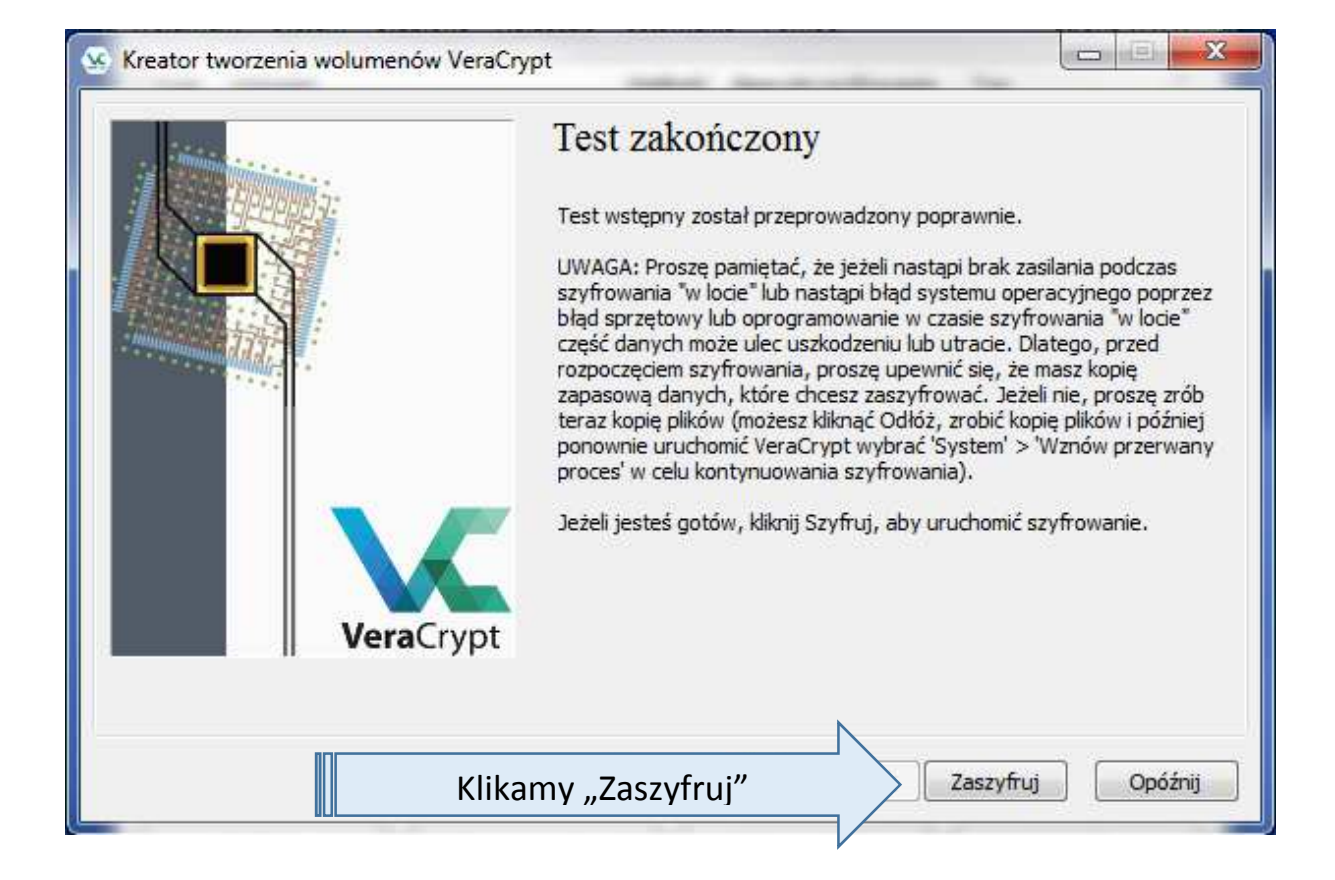

| VeraCrypt                                                                                                    |                                                                                                    |
|----------------------------------------------------------------------------------------------------|----------------------------------------------------------------------------------------------------|
| JEŻELI MOŻLIWE, WYDRUKUJ TEN TEKST                                                                                                    | (kliknij 'Drukuj').                                                                                                    |
| Jak i kiedy używać Płyty ratunkowej VeraC                                                                                                    | Crypt (po zaszyfrowaniu)                                                                                                    |
| I. Jak Zainicjować komputer z płyty ratunk<br>Aby uruchomić komputer z płyty ratunkow<br>komputer. Jeśli ekran płyty ratunkowej Ve<br>sekcji 'Keyboard Controls' na ekranie), pra<br>uruchamiać system z dysków twardych prz<br>wciśnij klawisz F2 lub Delete (natychmiast j<br>wyświetlenie ekranu konfiguracji BIOS. Jes<br>komputer raz jeszcze i powtarzaj wciśnięci<br>komputera. Gdy pojawi się ekran konfigura<br>CD/DVD był na pierwszym miejscu (Aby do<br>głównej lub skontaktuj się ze sprzedawcą i<br>zrestartuj komputer. Ekran płyty ratunkow<br>płyty ratunkowej VeraCrypt wybierz 'Repa | ej VeraCrypt, włóż ją do napędu CD/DVD i uruchom ponownie<br>raCrypt nie pojawia się (lub nie widać elementu 'Repair Options' w<br>wdopodobnie BIOS został ustawiony tak, by próbować<br>zed dyskami CD/DVD. Jeśli tak jest, uruchom ponownie komputer,<br>po pojawieniu ekranu uruchomieniowego BIOS) i poczekaj na<br>śli ekran konfiguracji BIOS nie pojawi się, zrestartuj (zresetuj)<br>a klawiszy F2 lub Delete od momentu restartu (resetu)<br>acji BIOS, ustaw w BIOS-ie kolejność uruchamiania tak, by napęd<br>wiedzieć się jak to zrobić, sprawdź w dokumentacji BIOS-u/płyty<br>lub wsparciem technicznym, by uzyskać pomoc). Następnie<br>wej VeraCrypt powinien się teraz pokazać. Uwaga: Na ekranie<br>air Options' wciskając klawisz F8. |
| Szyfrowanie może potrwać                                                                                                    |                                                                                                    |
| zależnie od pojemności dysku<br>oraz ilości danych                                                                                                    | Szyfrowanie<br>Opcje<br>Wymaż Brak (najszybszy)                                                                                                    |
|                                                                                                    | ńczone 0.018% Status Szyfrowanie Zostało 6 godz.                                                                                                    |
| VeraCrypt                                                                                                    | Możesz kliknąć Pauza lub Odłóż na później, aby przerwać proces<br>szyfrowania lub deszyfrowania, wyjść z kreatora, uruchomić<br>ponownie lub zamknąć komputer, a później wznowić proces, który<br>będzie kontynuował szyfrowanie od miejsca, gdzie zakończył.<br>Szyfrowanie będzie spowalnianie kiedy system lub aplikacje zapisują<br>lub czytają dane z dysku systemowego, VeraCrypt automatycznie<br>będzie czekał aż dane zostaną zapisane lub odczytane (popatrz<br>Status powyżej) i będzie automatycznie kontynuował szyfrowanie<br>badź odszyfrowanie.<br>Informacje dodatkowe                                                                                                    |
|                                                                                                    | Pomoc < Wstecz Zaszyfruj Opóźnij                                                                                                    |

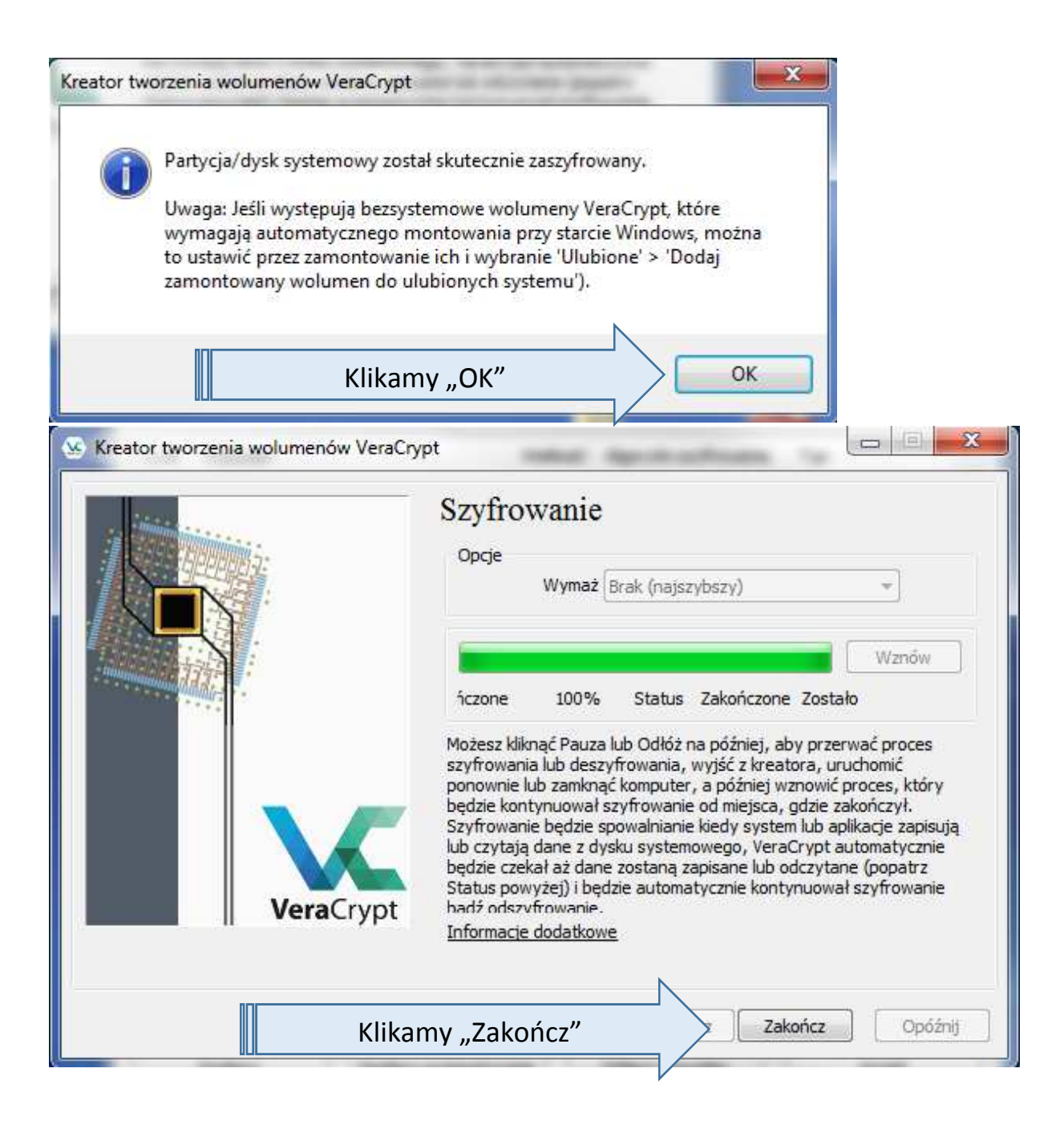

| olumeny System Ulubione                           | Narzędzia Ustawienia Pomoc                                            | Strona WWW                                                 |
|---------------------------------------------------|-----------------------------------------------------------------------|------------------------------------------------------------|
| Dysk Wölumen                                      | Wielkość Algorytm szyfrow                                             | ania Typ                                                   |
| C: Partycja systemowa                             | 435 GB AES                                                            | Systemowy                                                  |
| ===E:<br>===F:                                    |                                                                       |                                                            |
| G:                                                |                                                                       | E                                                          |
| H:                                                |                                                                       |                                                            |
| M:                                                |                                                                       |                                                            |
| 0:                                                |                                                                       |                                                            |
|                                                   |                                                                       |                                                            |
| inen U;                                           |                                                                       |                                                            |
| V:                                                |                                                                       |                                                            |
| V:                                                |                                                                       |                                                            |
| V:                                                | Właściwości wolumenu                                                  | • Wyczyść pamięć haseł                                     |
| Utwórz wolumen                                    | Właściwości wolumenu                                                  | Wyczyść pamięć haseł                                       |
| Utwórz wolumen                                    | [Właściwości wolumenu]                                                | Wyczyść pamięć haseł                                       |
| Utwórz wolumen<br>Wolumen                         | [Właściwości wolumenu]                                                | Wyczyść pamięć haseł                                       |
| Utwórz wolumen<br>Wolumen<br>Wolumen              | Właściwości wolumenu)                                                 | Wyczyść pamięć haseł Wybierz plik Wybierz urządzenie       |
| Utwórz wolumen<br>Wolumen<br>VeraCrypt            | Właściwości wolumenu)<br>istorii Narzędzia wolumenu                   | Wyczyść pamięć haseł Wybierz plik Wybierz urządzenie       |
| Utwórz wolumen<br>Wolumen<br>VeraCrypt<br>Podłącz | Właściwości wolumenu<br>istorii Narzędzia wolumenu<br>Klikamy "Wyjdź" | Wyczyść pamięć haseł Wybierz plik Wybierz urządzenie Wyjdź |